## Site internet de la comcom Utilisation du module de gestion Création de liens vers des sites externes

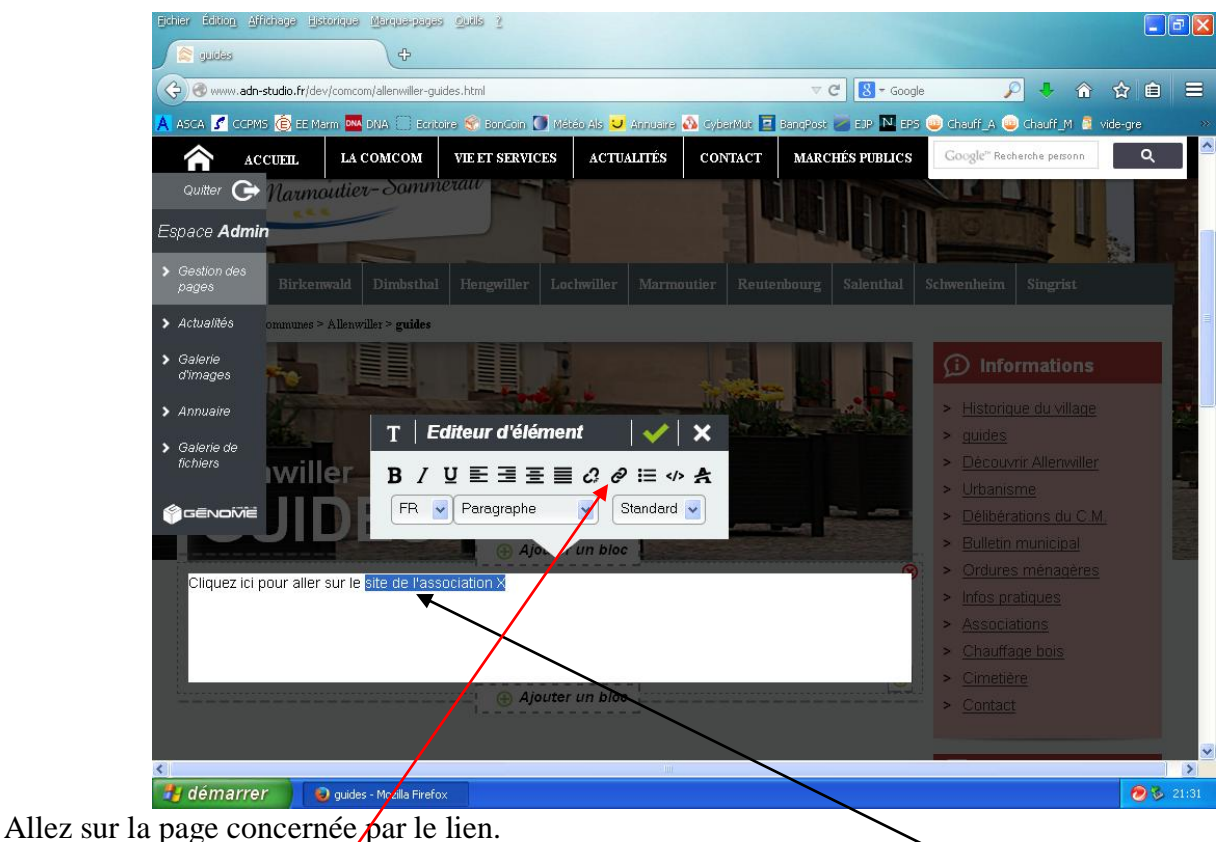

Cliquez sur la roue dentée (modifier le texte). Mettez en surbrillance le ou les mots devant servir à diriger vers le site externe. Cliquez sur la chaîne.

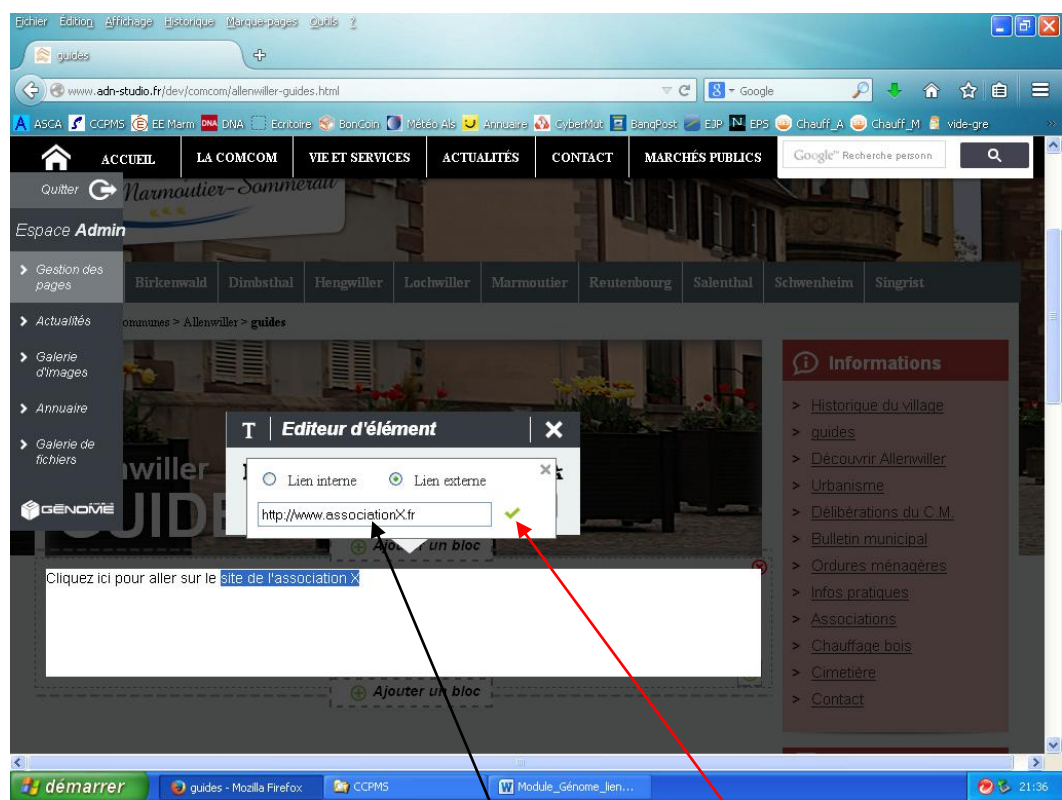

Cliquez sur « Lien externe » et écrivez l'adresse. La surbrillance a disparu : remettez le texte en surbrillance et validez.

## **PRECISIONS :**

\* En remplaçant <u>http://www.</u> par <u>mailto:adressemail</u>, on renvoie sur la boîte Outlook.

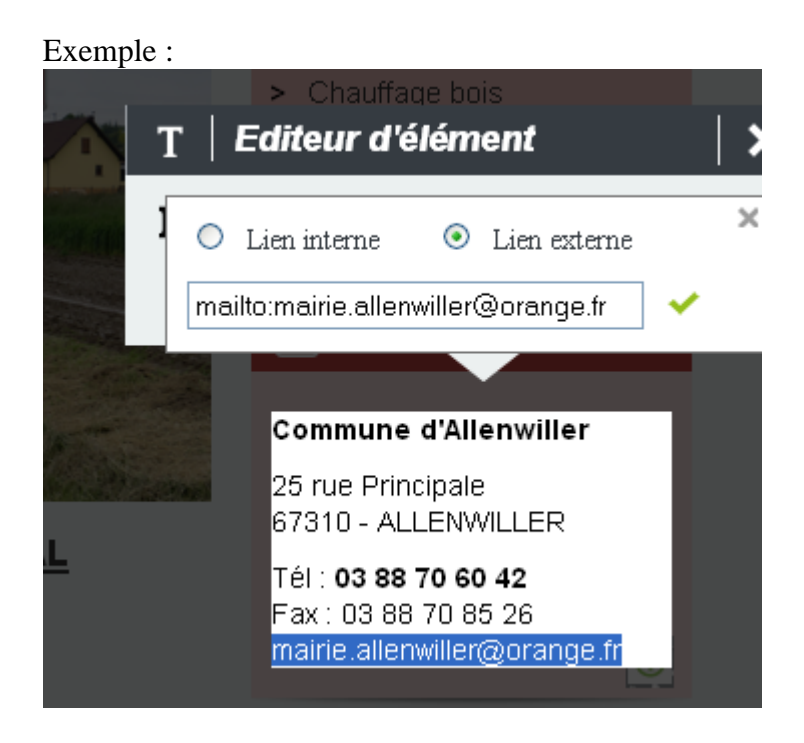

\* Le lien interne renvoie à une page à l'intérieur du site.